## How to Embed a YouTube Video in Your PowerPoint Presentation

- 1. Once you've found a YouTube video you like, **COPY** the URL (web address) of the exact location of the video: select the URL, then **right click > Copy** or press **CTRL + C** on your keyboard
- Go to your PowerPoint project and insert a new slide with the Title Only layout: select the Home tab > New Slide > Title Only (as shown at right)

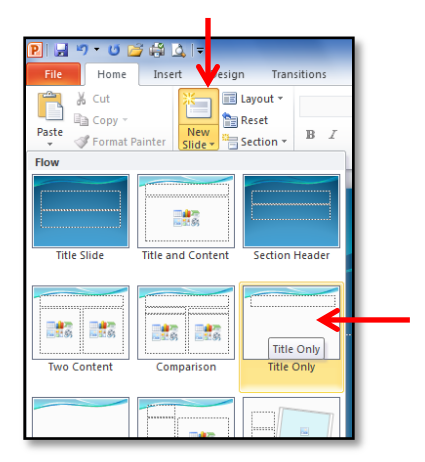

3. Select the Insert Tab > YouTube Video button (as shown below)

\*\*\* if you are in lab003 or the APPS lab, please see the "YouTube plug in directions to get the YouTube Video button on your computer"

|       | 9-0     | 100         | <b>1</b> 41 <del>-</del> |        |            |           |           |          | _        | 1           | resentati         | ion1 - M | licrosoft I      | owerPoi         | int    | _        |        |       |       | -                |      |
|-------|---------|-------------|--------------------------|--------|------------|-----------|-----------|----------|----------|-------------|-------------------|----------|------------------|-----------------|--------|----------|--------|-------|-------|------------------|------|
| File  | Hom     | e I         | nsert (                  | Design | Transition | ns A      | nimations | Slide    | Show     | Review      | Viev              | w Ac     | id-Ins           |                 |        |          |        |       |       | V                | ۵ () |
|       |         |             |                          |        | P          |           |           |          | E.       | A           |                   | A        | 5.               | #               |        | π        | Ω      | 8     |       |                  |      |
| able  | Picture | Clip<br>Art | Screensho                | Album* | Shapes     | SmartArl  | : Chart   | Hyperlin | k Action | Text<br>Box | Header<br>& Foote | WordA    | t Date<br>& Time | Slide<br>Number | Object | Equation | Symbol | Video | Audio | YouTube<br>Video |      |
| ables |         | 1           | lmages                   |        | II         | lustratio | ns        | Lir      | nks      |             |                   | Т        | ext              |                 |        | Sym      | bols   | M     | edia  | YouTube          |      |
| Slide | s Outl  | ine         | ×                        |        |            |           |           |          |          |             |                   |          |                  |                 |        |          |        |       |       |                  |      |

- 4. The Insert YouTube Video Wizard dialogue box will pop up. Select Next
- 5. **PASTE** your YouTube video URL into the URL field: press **CTRL + V** on your keyboard
- 6. Select Next, then Next again, until you get to the #3 box 🛰
- 7. You should probably set the size of the box to **70%** of the slide size, in the **Center** (as shown at right)
- 8. Select Next, then Finish
- 9. A big white box with an X on it will appear on your slide. Do NOT resize it, or the link will not work. You can move it to an appropriate place on the slide though.
- 10. To test your YouTube video, **PLAY** your Powerpoint slideshow: select the **Slide Show tab**, then the **From Current Slide** button

| - [ | Insert YouTube Video Wizard                 | x |
|-----|---------------------------------------------|---|
| 3   | #3 Set video size to 7 % of the slide size. |   |
|     | Set shape position at: Center of slide      |   |
|     |                                             |   |
|     | < Back Next > Cancel                        |   |